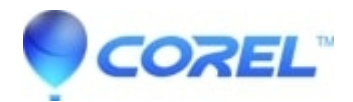

## CoreIDRAW Home & Student Suite 2019: Mask marquee is not visible in Corel PHOTO-PAINT Home & Student 2019.

• CorelDRAW Home & Student

Below you will find a solution to the issue with CorelDRAW Home & Student Suite 2019 where the Mask marquee is not visible in Corel PHOTO-PAINT

To correct the issue, perform the following steps:

- 1. Ensure that Corel PHOTO-PAINT Home & Student 2019 is closed.
- 2. Right-click and save this file <u>HATCH.png</u> to the system where CorelDRAW Home & Student 2019 is installed.
- 3. Copy HATCH.png.
- 4. Navigate to the following location in Windows Explorer:
- -64-bit OS: C:\Program Files (x86)\Corel\CorelDRAW Home & Student Suite 2019\Data\Images\Apps\.
- -32-bit OS: C:\Program Files\Corel\CorelDRAW Home & Student Suite 2019\Data\Images\Apps\.
- 5. Create a new folder in the location noted in step 4 and name it PhotoPnt. Paste HATCH.png into this folder.
- 6. Launch Corel PHOTO-PAINT Home & Student 2019 and start a new document.
- 7. Select the Rectangle Mask Tool and draw a mask area. Confirm the mask marquee is visible.

© 1985-2024 Corel. All rights reserved.